## 1. How To: Prepare an Audit

1. Assuming that you logged successfully into the system and you're on the home page of the CATS system. Navigate to the 'Prepare Audit Page' by using the menu item as shown below.

|               | Construction A                              | udit Tracking System                |
|---------------|---------------------------------------------|-------------------------------------|
| Home Contract | Audits Check Lists Mainter                  | nance Help Logout                   |
| CATS Home Pr  | Prepare Audit                               |                                     |
|               | Perform Audit                               |                                     |
|               | NCI Response                                |                                     |
|               | PE Templates                                |                                     |
| The Wa        | Audit Status                                | epartment of                        |
| Constru       | Contractor Status                           | ling System.                        |
|               | WSDOT Status                                |                                     |
| The Constru   | Search Audits/NCIs                          | em (CATS) is a construction and     |
| inspection ai | udit system that will be u                  | sed by WSDOT for all design 🛛 📲 👘 🚺 |
| build project | s and can be applied to .                   | all other WSDOT construction,       |
| testing and i | nspection processes. Thi                    | s system will provide a 🛛 🚺 🔍 🔍     |
| communicat    | ions process that allows                    | WSDOT and contractors to            |
| resolve non-  | <ul> <li>compliance issues found</li> </ul> | during construction                 |
| inspections.7 | This system is a new nee                    | d to WSDOT and does not 🛛 📉 💦       |
| replace any   | existing computer system                    | ns at the agency.                   |

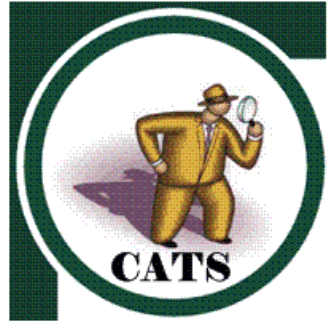

2. 'Prepare Audit' page looks as shown below.

| Home Contract Audits Check Lists Maintenance Help Logout Prepare Audit |      |
|------------------------------------------------------------------------|------|
| *Work Order# *Section Select a value 🔽                                 |      |
| Audit# New Audit Status<br>Select a value                              |      |
| Scheduled Activity # Scheduled Activity Description                    |      |
| *Work Location 1 WL1 # Work Location 2 WL2# Work Location 3 WL3#       |      |
| Location Description From Station                                      |      |
| Choose Audit Items from one of the following sources :                 |      |
| HQ Check List PE Check List PE Audit Template Wiew Current Audit Items |      |
| Check Lists *Audit Type *Discipline *Sub Category                      |      |
| Spec ID         Title         Spec Requirements         Sort ID        |      |
|                                                                        |      |
| Save Copy As Preview Export to Excel Save as Template                  | Rese |

3. Select a Contract/Work order (if it is not already pre-selected).

| *Work Order# | *Section                 |
|--------------|--------------------------|
| 007100 💌     | EVERETT HOV DESIGN BUILT |
|              |                          |

4. Click on 'New Audit'

| Audit#           |           | Status         |   |
|------------------|-----------|----------------|---|
| Select a value 💌 | Mew Audit | Select a value | - |

- 5. Select a Scheduled Activity Number (optional)
- 6. Select Work Level 1 (required)
- 7. Select Work Level 2 (optional)
- 8. Select Work Level 2 (optional)
- 9. Select Work Level 3 (optional)
- Fill in WL1#, WL2#, WL3#, Location Description, From Station & 10. To Station appropriately (All are optional)

| Scheduled Activity #<br>1310 - 1-NB Inside Drainage                | Scheduled Activity Description |
|--------------------------------------------------------------------|--------------------------------|
| *Work Location 1 WL1 # Work Location 2<br>D12-1 • Select a value • | WL2# Work Location 3 WL3#      |
| Location Description From Station                                  |                                |

11. At this point you can create Audit Items by selecting Spec Items from one of the following existing 'Spec Item' sources (which already might have created).

a. HQ Check Lists.

- b. PE Check Lists.
- c. PE Audit Templates.

Choose Audit Items from one of the following sources : ○ HQ Check List ○ PE Check List ○ PE Audit Template

• View Current Audit Items

sts \*Audit Type \*Discipline \*Sub Category Select a value 
Select a value 
Select a value Check Lists <u>\*Audit Type</u> -

If you have HQ Check List pre-defined: Select the 'HQ Check 12. List' radio button and then 'HQ Check Lists' Drop Down List box is populated with the existing 'HQ Check Lists'.

| Choose Audit Item                 | s from one of the               | following sources               | :                                     |
|-----------------------------------|---------------------------------|---------------------------------|---------------------------------------|
| ⊕ HQ Check List C                 | PE Check List 🔿 PE              | Audit Template                  | $^{igcolor}$ View Current Audit Items |
| Check Lists<br>Select a value 💽   | *Audit Type<br>Select a value 토 | *Discipline<br>Select a value 💌 | *Sub Category<br>Select a value 💌     |
| Select a value<br>Inspection 2004 | <u>Title</u>                    |                                 | Spec Requirements                     |

13. Select the desired Check List ('Inspection 2004' in this case, as shown below) from the 'Check Lists' drop down list box. Once the selection is done, the 'Audit Type' drop down list box is assigned the appropriate value ('Inspection' in this case) and 'Discipline' drop down list box is populated with all the pre-defined 'Disciplines' for that HQ Check List by the system.

| Choose Audit Item                | s from one of the f       | ollowing sources :                                                              |                                   |                |
|----------------------------------|---------------------------|---------------------------------------------------------------------------------|-----------------------------------|----------------|
| ⊙ HQ Check List O                | PE Check List 🔿 PE /      | Audit Template                                                                  | O View Current Audit Item:        | 5              |
| Check Lists<br>Inspection 2004 💌 | *Audit Type<br>Inspection | *Discipline<br>Select a value                                                   | *Sub Category<br>Select a value 💌 |                |
| <u>Spec ID</u>                   | Title                     | BASES<br>DRAINAGE<br>EARTHWORK<br>MISC. CONSTRUCTION<br>PAVEMENTS<br>STRUCTURES | <u>quirements</u>                 | <u>Sort ID</u> |

14. Select an appropriate 'Discipline' ('Bases' in this case). Upon selection 'Sub Category' drop down list box is populated with all the pre-defined 'Sub categories' associated with the 'HQ Check list ' and the 'Discipline' as well. Please note that each and every 'Discipline' has a different set of 'Sub Categories' associated. These are all pre-defined at 'HQ Check List' creation stage.

| Choose Audit Items from o                                  | ne of the following source            | es :                                                                                                    |    |
|------------------------------------------------------------|---------------------------------------|----------------------------------------------------------------------------------------------------|----|
| $\odot$ HQ Check List $\bigcirc$ PE Check                  | : List 🔿 PE Audit Template            | C View Current Audit Items                                                                                                |    |
| Check Lists *Audit T<br>Inspection 2004  Inspect Spec ID I | ype *Discipline<br>on 💽 BASES<br>itle | *Sub Category  Select a value  Select a value  Spec Res CRUSHED SURFACING (ind BALLAST)  ASPHALT TREATED BASE GRAVEL BASE | ID |

15. Select a 'Sub Category' ('Gravel Base' in this case). Upon selection all the Spec Items for the combination of 'Discipline & Sub Category' (' Bases & Gravel Base') are shown in the grid below.

| <u>Spec ID</u> | <u>Title</u>            | Spec Requirements                                                                                                    | <u>Sort ID</u> | Select for A |
|----------------|-------------------------|----------------------------------------------------------------------------------------------------|----------------|--------------|
| 4-02.3         | Subgrade<br>Preparation | The subgrade shall be prepared as specified in Section 2-06<br>and shall be approved by the Engineer before placing ballast or<br>surfacing materials.                                                                                                    | 275            |              |
| 4-02.3         | Placement               | Gravel base shall be uniformly spread upon the prepared<br>subgrade to the depth, width, and cross-section shown in the<br>Plans. The nominal depth of compacted material in one course<br>shall not exceeded 0.75 foot without the approval of the<br>Engineer. Construction methods used shall meet the applicable<br>requirements of Sections 4-04.3.   | 276            |              |
| 4-02.3         | Shaping                 | Each layer of surfacing material shall be spread by equipment<br>that is approved by the Engineer. A paving machine or motor<br>grader may be used.                                                                                                    | 277            |              |
| 4-02.3         | Compaction              | Immediately following spreading and final shaping, each layer<br>of gravel base shall be compacted to at least 95 percent of the<br>standard density determined by WSDOT test method No. 606<br>before the next succeeding layer of surfacing or pavement is<br>placed. The determination of field in-place density shall be<br>made by the Nuclear gauge. | 278            |              |

The grid (shown as above) lists all the Spec Items for a given
 'Discipline & Sub Category'. Now you can select Spec Items (by clicking the check boxes in every row, in 'Select for Audit' column) and click on 'Save' Button.

| Cheo<br>Inst | ck Lists<br>Dection 2004 💌 | *Audit Type<br>Inspection | *Discipline *Sub Category BASES GRAVEL BASE                                                                                                    | •              |                  |
|--------------|----------------------------|---------------------------|----------------------------------------------------------------------------------------------------|----------------|------------------|
|              | Spec ID                    | Title                     | Spec Requirements                                                                                                    | <u>Sort ID</u> | Select for Audit |
|              | 4-02.3                     | Subgrade<br>Preparation   | The subgrade shall be prepared as specified in Section 2-06<br>and shall be approved by the Engineer before placing ballast or<br>surfacing materials.                                                                                                    | 275            |                  |
|              | 4-02.3                     | Placement                 | Gravel base shall be uniformly spread upon the prepared<br>subgrade to the depth, width, and cross-section shown in the<br>Plans. The nominal depth of compacted material in one course<br>shall not exceeded 0.75 foot without the approval of the<br>Engineer. Construction methods used shall meet the applicable<br>requirements of Sections 4-04.3.   | 276            |                  |
| •            | 4-02.3                     | Shaping                   | Each layer of surfacing material shall be spread by equipment<br>that is approved by the Engineer. A paving machine or motor<br>grader may be used.                                                                                                    | 277            |                  |
|              | 4-02.3                     | Compaction                | Immediately following spreading and final shaping, each layer<br>of gravel base shall be compacted to at least 95 percent of the<br>standard density determined by WSDOT test method No. 606<br>before the next succeeding layer of surfacing or pavement is<br>placed. The determination of field in-place density shall be<br>made by the Nuclear gauge. | 278            |                  |

17. Upon a successful **'Save'** the following things happen:

- a. New Audit Number is generated (only if it is a new Audit)
  - b. The selected Spec Items are pulled into this specific Audit.

At this point the Audit is successfully created.

| Data saved successfully. |                                    |   |  |  |  |  |  |
|--------------------------|------------------------------------|---|--|--|--|--|--|
| *Work Order#             | _*Section                          |   |  |  |  |  |  |
| 007100 💽                 | EVERETT HOV DESIGN BUILT           |   |  |  |  |  |  |
| Audit#<br>007100-00032 💌 | Status<br>New Audit Select a value | • |  |  |  |  |  |

'007100-00032' is your new Audit Number. From this point onwards this is new Audit any more, If you want to add more Audit Items, or change any of the data you simply edit the data and Save.

18. To view the Audit Items that are just pulled into this Audit from the 'HQ Check List (Inspection 2004), click/select on 'View Current Audit Items' radio button and upon the selection the grid will show all Audit Items (2 in this case) that are part of this Audit.

| ⊂HQ Check List                 | OPE Check List O        | PE Audit Template                                                        | View Current Audit Item                                                               | 5              |          |
|--------------------------------|-------------------------|--------------------------------------------------------------------------|---------------------------------------------------------------------------------------|----------------|----------|
| heck Lists<br>Select a value 💌 | *Audit Type             | *Discipline<br>BASES                                                     | *Sub Category<br>GRAVEL BASE                                                          | ×              |          |
| Spec ID                        | <u>Title</u>            |                                                                          | Spec Requirements                                                                     | <u>Sort ID</u> | Delete ? |
| 4-02.3                         | Subgrade<br>Preparation | The subgrade shall be<br>shall be approved by<br>surfacing materials.    | e prepared as specified in Section 2-06 and<br>the Engineer before placing ballast or | 275            |          |
| 4-02.3                         | Shaping                 | Each layer of surfacin<br>that is approved by the<br>grader may be used. | g material shall be spread by equipment<br>te Engineer. A paving machine or motor     | 277            |          |

19. If you have a PE-Check list pre-defined and want to select Audit Items from that list: Select the 'PE Check List' radio button and upon selection 'Check Lists' Drop Down List box is populated with the existing 'PE Check Lists'.

| Choose Audit Items tro              | oose Audit Items trom one ot the tollowing sources :                                |                              |                                   |         |  |
|-------------------------------------|-------------------------------------------------------------------------------------|------------------------------|-----------------------------------|---------|--|
| ⊖ HQ Check List ⊙ PE C              | 1Q Check List ☉ PE Check List ℂ PE Audit Template ℂ <b>View Current Audit Items</b> |                              |                                   |         |  |
| Check Lists *Audit Ty<br>Inspection | rpe *C<br>on 🔽 S                                                                    | Discipline<br>Select a value | *Sub Category<br>Select a value 💌 |         |  |
| Spec ID                             | <u>Title</u>                                                                        |                              | Spec Requirements                 | Sort ID |  |
|                                     |                                                                                     |                              |                                   |         |  |

- 20. **Repeat steps from 13-16** to select Audit Items from the PE Check List.
- 21. If you have a 'PE-Audit Template' predefined and want to select Audit Items from the PE-Audit Template: Select the 'PE-Audit Template' radio button and upon selection 'Check Lists' drop down list box is populated with the existing 'PE-Audit Templates'.

| Choose          | e Audit Items from on                                     | e of the following s      | ources:                       |                                 |            |
|-----------------|-----------------------------------------------------------|---------------------------|-------------------------------|---------------------------------|------------|
| Оно             | Check List $^{igodoldoldoldoldoldoldoldoldoldoldoldoldol$ | List 🖲 PE Audit Temp      | late                          | O View Current Audit Items      | 5          |
| Check<br>Select | Lists<br>a value 💽                                        | *Audit Type<br>Inspection | *Discipline<br>Select a value | *Sub Category<br>Select a value |            |
| Select          | a value<br>0-00032 as template                            | le                        | <u>Spec Requi</u>             | rements                         | <u>Sor</u> |
|                 |                                                           |                           |                               |                                 |            |

## 22. **Repeat steps from 13-16** to select Audit Items from 'PE-Audit Template'.

23. If you don't have any HQ or PE or PE-Audit templates or you want to create a Audit Item (for special provisions specific to this particular contract). Then click on 'View Current Audit Items'. Select the appropriate Discipline & Subcategory under which you want to create this Audit Item. In this case 'Base & Gravel Base' are the 'discipline & sub category' combination. Upon selection of Discipline & Sub Category, the grid displays all the existing Audit Items along with an option ('Add Requirements') to add new Audit Items (special provisions in this case).

| HQ Chec                 | k List 🗘 PE Check Lis          | t 🔿 PE Audit                | Template                                                    | 🖲 View Curre                                            | nt Audit Item                | 5              |          |   |
|-------------------------|--------------------------------|-----------------------------|-------------------------------------------------------------|---------------------------------------------------------|------------------------------|----------------|----------|---|
| eck Lists<br>lect a val | *Audit Type<br>ue - Inspection | *Disc                       | ipline<br>ES                                                | *Sub Category<br>GRAVEL BASE                            |                              | •              |          |   |
| Sp                      | ec ID <u>Title</u>             |                             | S                                                           | Spec Requirements                                       |                              | <u>Sort ID</u> | Delete ? | Γ |
| 4-02.3                  | Subgrade<br>Preparatio         | The su<br>shall t<br>surfac | ubgrade shall be p<br>be approved by the<br>sing materials. | repared as specified in Se<br>e Engineer before placing | ction 2-06 and<br>ballast or | 275            |          |   |
| 4-02.3                  | Shaping                        | Each I<br>that is<br>grade  | ayer of surfacing i<br>approved by the<br>r may be used.    | material shall be spread b<br>Engineer. A paving machi  | y equipment<br>ne or motor   | 277            |          |   |
|                         |                                |                             |                                                             |                                                         |                              |                |          | - |
|                         | Dequirements                   | 1                           |                                                             |                                                         |                              |                |          |   |
| dd [                    | Requirements                   | ]                           |                                                             |                                                         |                              |                |          |   |

## 24. Click on 'Add...Requirements' button to create a new blank row in

the grid to add any new Audit Items (special provisions etc).

|   | . )     |                         |                                                                                                    |                |          |
|---|---------|-------------------------|----------------------------------------------------------------------------------------------------|----------------|----------|
|   | Spec ID | <u>Title</u>            | Spec Requirements                                                                                                    | <u>Sort ID</u> | Delete ? |
|   | 4-02.3  | Subgrade<br>Preparation | The subgrade shall be prepared as specified in Section 2-06 and<br>shall be approved by the Engineer before placing ballast or<br>surfacing materials. | 275            |          |
|   | 4-02.3  | Shaping                 | Each layer of surfacing material shall be spread by equipment<br>that is approved by the Engineer. A paving machine or motor<br>grader may be used.    | 277            |          |
| * |         |                         |                                                                                                    |                |          |
| * | L       |                         |                                                                                                    | <u> </u>       |          |

25.

5. Enter the appropriate data for SpecId, Title, Spec Requirements, Sort ID (sample data specified in the picture below) and click on 'Save' Button to save the Audit Item.

|   | <u>Spec ID</u> | <u>Title</u>            | Spec Requirements                                                                                                    | <u>Sort ID</u> | Delete ? |
|---|----------------|-------------------------|----------------------------------------------------------------------------------------------------|----------------|----------|
|   | 4-02.3         | Subgrade<br>Preparation | The subgrade shall be prepared as specified in Section 2-06 and<br>shall be approved by the Engineer before placing ballast or<br>surfacing materials. | 275            |          |
|   | 4-02.3         | Shaping                 | Each layer of surfacing material shall be spread by equipment<br>that is approved by the Engineer. A paving machine or motor<br>grader may be used.    | 277            |          |
| * | 4-0xx          | special-prov            | need to inspect differently                                                                                                    | 3              |          |

26. To add multiple Audit Items at once, In the step 21 click on 'Add Requirements' button multiple times (equal to the number of Audit Items you want to create). The grid will create multiple blank rows (proportional to the number of times you clicked on the 'Add Requirements' button). And repeat Steps 24-25.